## Visual Linx - Estoque de Produto Acabado - Como consultar estoque por data

Descrição: Como consultar estoque por data, no módulo Estoque de Produto Acabado?

Solução: Para consultar estoque por data, siga os passos a seguir:

1. Acesse a tela 120026SPK - Consulta De Estoque Por Data, para maiores informações sobre como abrir a tela Consulta De Estoque Por Data, verifique o artigo Visual Linx - Estoque de Produto Acabado - Como encontrar a tela Consulta De Estoque Por Data - Shopping - Linx - Rascunho - Linx Share;

2. Clique na aba Filtros;

3. Preencha a data e as informações desejadas, conforme imagem abaixo:

| Da                             | Produtos ados para seleção de Produto Grupo Produto ibgrupo Produto Coleção Linha | Produtos<br>De<br>De                                   | Indui Itens Inativos                                                                                 | Filtros             |  |
|--------------------------------|-----------------------------------------------------------------------------------|--------------------------------------------------------|----------------------------------------------------------------------------------------------------|---------------------|--|
| Da<br>Su                       | ados para seleção de<br>Produto<br>Grupo Produto<br>Ibgrupo Produto<br>Coleção    | Produtos<br>De<br>De                                   | Indui Itens Inativos                                                                                 |                     |  |
| Su                             | Produto<br>Grupo Produto<br>Ibgrupo Produto<br>Coleção                            |                                                        | esc Produto Griffe Tipo Produto                                                                      | . (R)<br>(R)<br>(R) |  |
| Su                             | Grupo Produto<br>Ibgrupo Produto<br>Coleção                                       |                                                        | Griffe Griffe Tipo Produto                                                                           |                     |  |
| Su                             | Ibgrupo Produto<br>Coleção                                                        |                                                        | Tipo Produto                                                                                         |                     |  |
|                                | Coleção<br>Linha                                                                  |                                                        | 1 010 0 10 10 10 10 10 10 10 10 10 10 10                                                             |                     |  |
|                                | Linha                                                                             |                                                        | Tabela Operações                                                                                     | 1                   |  |
|                                | 20000                                                                             |                                                        | Id_agrupamento                                                                                       | . E                 |  |
|                                | Codigo Barra                                                                      |                                                        | Fabricante                                                                                           | _ III               |  |
|                                | Material                                                                          |                                                        | Status Produto                                                                                       | - FE                |  |
|                                | Cor Produt                                                                        | 0                                                      | Refer Fabri                                                                                          | icante              |  |
| Estoque no Final<br>26/05/2022 | do Dia<br>co do estoque de Produto                                                | Valorizaçã<br>Valoriz<br>Valoriz<br>Valoriz<br>Valoriz | o de Estoque<br>ar estoque pelo custo médio<br>ar estoque por custo do produ<br>ar Estoque por preço | ito                 |  |

OBS: É possível valorizar o estoque por Custo, Custo Médio ou Preço De Venda.

4. Clique na aba Produtos e selecione a Filial, o Produto e a Cor / Variante.

| • | - 6 | <u>-</u> | 4  |    |    |     |      |   |   |       | a         | Dat | de Estoque Po | 120026SPK - Cons |          |      | S        | B 🖁 |
|---|-----|----------|----|----|----|-----|------|---|---|-------|-----------|-----|---------------|------------------|----------|------|----------|-----|
|   |     |          |    |    |    | ros | Filt |   |   |       |           |     |               |                  | Produtos |      |          |     |
|   |     |          |    |    |    |     |      |   |   | iante | Cor / Var |     |               |                  |          | uto  | F        |     |
| ^ |     | 14       | ŝ. | 12 | 10 |     | 8    | 6 | 6 | 4     | 2         |     | Estoque       | Filial           | Cor      | duto |          | Σ   |
| 0 | 3   | 0        | 0  |    | 0  | 0   |      | 0 |   | 0     | 0         | 0   |               |                  | 1        |      |          | 喝   |
|   |     |          |    |    |    |     |      |   |   |       |           |     |               |                  |          |      |          | -   |
|   |     |          |    |    |    |     |      |   |   |       |           |     |               |                  |          |      | яř       |     |
|   |     |          |    |    |    |     |      |   |   |       |           |     |               |                  |          |      | 2)<br>21 |     |
|   |     |          |    |    |    |     |      |   |   |       |           |     |               |                  |          |      | S.       |     |
|   |     |          |    |    |    |     |      |   |   |       |           |     |               |                  |          |      | 6        | -   |
|   |     |          |    |    |    |     |      |   |   |       |           |     |               |                  |          |      | 1        |     |
|   |     |          |    |    |    |     |      |   |   |       |           |     |               |                  |          |      |          | -   |

5. Clique na lupa para pesquisar.

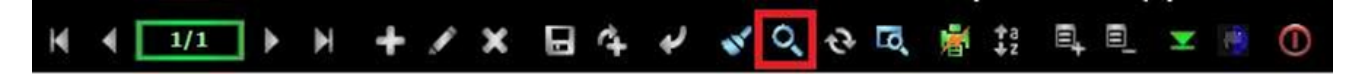

|             | Produtos |        | ]                               |        | 1 | Filtros |   |   |    |    |  |  |
|-------------|----------|--------|---------------------------------|--------|---|---------|---|---|----|----|--|--|
| Produto CA  | LCINHA   | C      | Cor / Variante VERMELHO TOSCANO |        |   |         |   |   |    |    |  |  |
| Produto     | Cor      | Filial | Estoque                         | Valor  | 2 | 4       | 6 | 8 | 10 | 12 |  |  |
| 03.06001.0  | 42       |        | 0                               | 0.00   | 0 | 0       | 0 | 0 | 0  |    |  |  |
| 03.06001.0  | 507      |        | 0                               | 0.00   | 0 | 0       | 0 | 0 | 0  |    |  |  |
| 03.06001.0  | 589      |        | o                               | 0.00   | 0 | 0       | 0 | 0 | 0  |    |  |  |
| 03.06001.0  | 9        |        | o                               | 0.00   | 0 | 0       | 0 | 0 | 0  |    |  |  |
| 03.06002.0  | 42       |        | 0                               | 0.00   | 0 | 0       | 0 | 0 | 0  |    |  |  |
| 03.06002.0  | 552      |        | 0                               | 0.00   | 0 | 0       | 0 | 0 | 0  |    |  |  |
| 03.06002.0  | 559      |        | o                               | 0.00   | 0 | 0       | 0 | 0 | 0  |    |  |  |
| 03.06002.0  | 594      |        | o                               | 0.00   | 0 | 0       | 0 | 0 | 0  |    |  |  |
| 03.06002.0  | 9        |        | o                               | 0.00   | 0 | 0       | 0 | 0 | 0  |    |  |  |
| 03.06003.0  | 42       |        | o                               | 0.00   | 0 | 0       | 0 | 0 | 0  |    |  |  |
| 03.06003.0  | 552      |        | o                               | 0.00   | 0 | 0       | 0 | 0 | 0  |    |  |  |
| 03.06003.0  | 559      |        | o                               | 0.00   | 0 | 0       | 0 | 0 | 0  |    |  |  |
| 03.06003.0  | 594      |        | 0                               | 0.00   | 0 | 0       | 0 | 0 | 0  |    |  |  |
| 03.06003.0  | 9        |        | 0                               | 0.00   | 0 | 0       | 0 | 0 | 0  |    |  |  |
| 03.10000.0  | 559      |        | 8                               | 338.48 | 0 | 6       | 1 | 1 | 0  |    |  |  |
| 03.10000.0  | 615      |        | 4                               | 169.24 | 0 | 4       | 0 | 0 | 0  |    |  |  |
| 03, 10000.0 | 71       |        | 0                               | 0.00   | 0 | 0       | 0 | 0 | 0  |    |  |  |

6. Para gerar o arquivo em Excel, verifique o artigo Visual Linx - Estoque de Produto Acabado - Como gerar o relatório de estoque por data - Shopping Moda - KCS - Linx Share.